Changing location of stay in the daily allowance

Go to the 'Expenses' tab and open the draft folder for your official trip (in this example, 538757 NYC):

|                            | 1. Create new expenses ③             | 2. Default created expenses ©          |                    |
|----------------------------|--------------------------------------|----------------------------------------|--------------------|
| mileage own<br>sportation. |                                      | Costs to be allocated ®                |                    |
| al owances                 | Expenses Milleage Daily allowances O | # Amounk<br>0 0                        | From<br>UnUl       |
| onal expenses              |                                      | ID Draft Expense Reports               | # Amount           |
| Search Q                   |                                      | 1002-22334 538757 NYC                  | 1 369.93 EUR       |
|                            | 3. Expenses send in for approval ⊙   | 4. Settlements ⊙                       |                    |
|                            | No pending report                    | Settlement preparation @               | Next settlement:   |
|                            |                                      | 05/12/2019                             | Date<br>10/04/2020 |
|                            |                                      | Cate # Amount<br>05/12/2019 4 0.00 EUR | 4                  |
|                            |                                      | Declaratie 🗇                           |                    |
|                            |                                      | 1002-6362 C                            |                    |
|                            |                                      | 05/12/2019 4 0.00                      |                    |
|                            |                                      | ID MobileXpense 2020 - Privacy Policy  |                    |
|                            |                                      |                                        |                    |
|                            |                                      |                                        |                    |
|                            |                                      |                                        |                    |

You will then see the 'Expenses' folder, in which the transaction list already includes a draft daily allowance.

Click this line to open the daily allowance.

| and faithful                    |                                                                                             |                                             | тем зи                                   | V Cytric 💕 EUR 🎬 🚣 B | lea Haparanda (TEM Q |
|---------------------------------|---------------------------------------------------------------------------------------------|---------------------------------------------|------------------------------------------|----------------------|----------------------|
| el request Expenses A           | pproval Cash advance Dashboard My profile Lo                                                | çout                                        |                                          |                      |                      |
| Expenses                        | Reports                                                                                     |                                             |                                          |                      |                      |
| Costs to be allocated           |                                                                                             |                                             |                                          | 0                    | 000×                 |
| lew expenses                    | Conform beleid                                                                              |                                             |                                          |                      |                      |
| ew mileage own<br>ansportation. | Uw declaratie is klaar om verzonden te worden !                                             |                                             |                                          |                      |                      |
| ew allowances                   |                                                                                             |                                             |                                          |                      |                      |
|                                 | From         Until         538757 NY0           05/03         08/03         Reference: 1002 | C<br>-22334  Company: TEM 3W Cytric         |                                          |                      |                      |
| ersonal expenses                | 2020 2020                                                                                   |                                             |                                          |                      |                      |
| Search Q                        | Approver(s)                                                                                 | Total Amount                                | Amount to be reimbursed                  | # Tran               | sactions             |
|                                 | Sebastiaan Meijndert                                                                        | 369.93 EUR                                  | 369.93 EUR                               |                      | 1                    |
|                                 | Opmerking van de declarant                                                                  |                                             |                                          |                      |                      |
|                                 | Enter comment here                                                                          |                                             |                                          |                      |                      |
|                                 | © Transaction List ⊚                                                                        |                                             |                                          |                      |                      |
|                                 | Cour<br>(dd/mm/yyyy)                                                                        | try/City - Expense - T<br>Category          | ype Quantity Unit Paid +<br>price amount | Approval C           | Control @            |
|                                 | 05/03/2020 / In<br>Flight                                                                   | tercontinental Other - Daily<br>t allowance | 3 369.93 EUR<br>369.93 EUR               | 📀 🖌 Draft 🏒          | Draft 🕕 🗸            |
|                                 |                                                                                             |                                             |                                          | <b>O</b> A           | dd a new Expense •   |
|                                 |                                                                                             |                                             |                                          |                      |                      |

The daily allowance is compiled on the basis of the trip booked. Dates and times correspond to the ticket booked. If these change, you must change the daily allowance accordingly.

This example shows how to change the itinerary.

Suppose you were delayed at the start of the trip and eventually flew home from another location. In the daily allowance, click 'Edit mode':

| W The                              |                       |                         |                       |                       |        |   | TEM 3W Cytric 🔕 EUR 🚟 📥 Baa | Haparanda (TEM Q |
|------------------------------------|-----------------------|-------------------------|-----------------------|-----------------------|--------|---|-----------------------------|------------------|
| avel request Expenses Ap           | proval Cash advance D | ashboard Myprofile Logo | NUT.                  |                       |        |   |                             |                  |
| Expenses                           | Enter exper           | ISES @                  |                       |                       |        |   |                             |                  |
| Costs to be allocated              | •                     |                         |                       |                       |        |   |                             |                  |
| New expenses                       | G                     |                         |                       |                       |        |   |                             | 💙 ×              |
| New mileage own<br>transportation. | Allowance D           | etails                  |                       |                       |        |   |                             |                  |
| New allowances                     | < Back to ger         | eral details            |                       |                       |        |   |                             | Edit mode        |
| Reports                            |                       |                         |                       |                       |        |   |                             |                  |
| Personal expenses                  |                       | Thursday<br>5 MAR 2020  | flight   Rate: Interc | ontinental Flight     |        |   | ¥                           |                  |
| Search Q                           |                       | O 14:00-16:00           | <ul><li>₩</li></ul>   | y lon                 | 0      | 0 | Allowance 0.00 EUR          |                  |
|                                    |                       | Thursday                | New York, Verenia     | de Staten   Rate: Nev | Vark   |   |                             |                  |
|                                    |                       | 5 MAR 2020              | 4 V                   |                       |        | 0 |                             |                  |
|                                    |                       | ③ 16:00-00:00           |                       |                       | U      | U | Allowance 77.88 EUR         |                  |
|                                    |                       | Friday                  | New York, Verenige    | de Staten   Rate: Nev | v York |   |                             |                  |
|                                    |                       | 6 MAR 2020              |                       | ( ) Im                | 0      | 0 |                             |                  |
|                                    |                       | () All day              | 00                    | 0                     |        |   | Allowance 177.00 EUR        |                  |
|                                    |                       | Saturday                | New York, Verenier    | de Staten   Rate: Nev | v York |   |                             |                  |
|                                    |                       | 7 MAR 2020              |                       | an amount trace       |        |   |                             |                  |

You can make changes line by line or delete lines by using the trash can icon. Please note that all deleted lines will disappear.

This example involves completely recompiling the expense claim. Start with the top trash can icon.

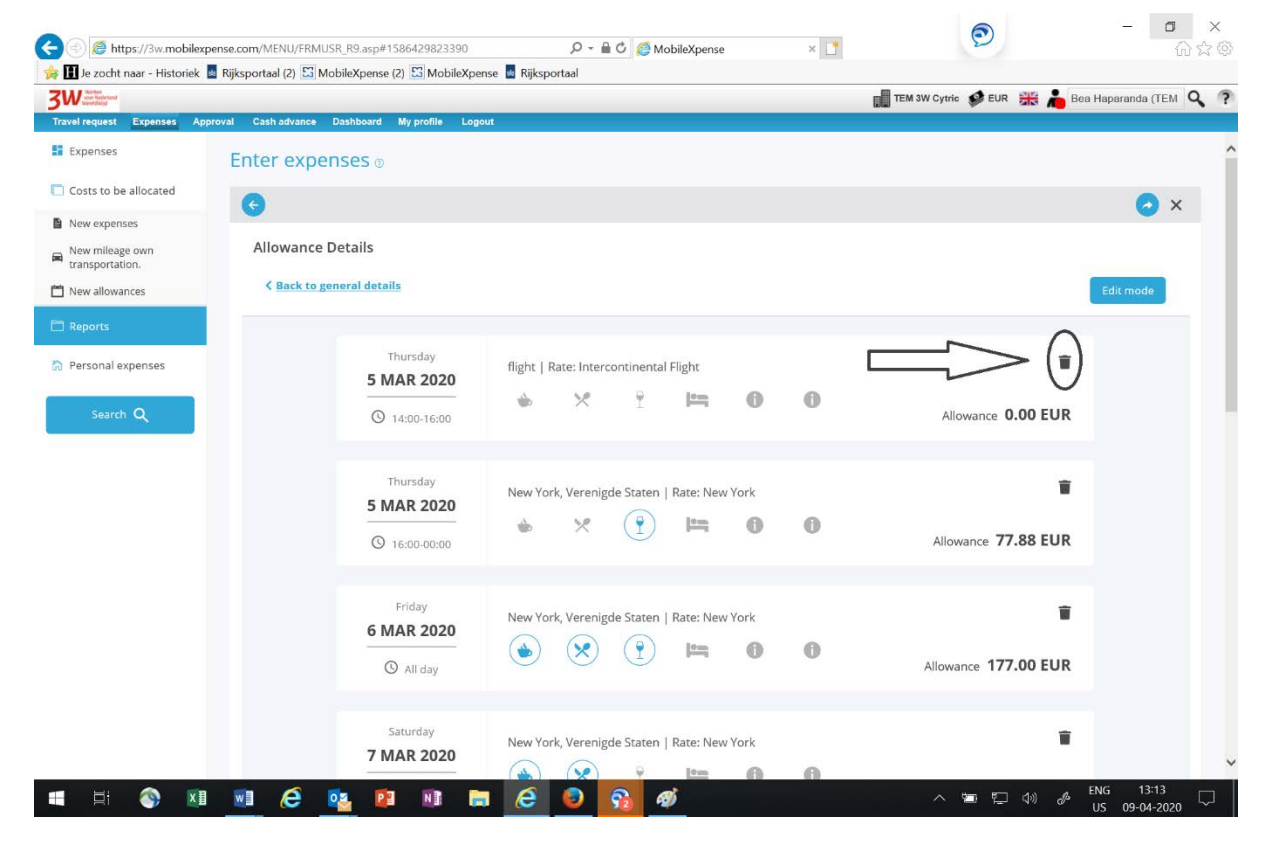

You will then see an entry field in which to complete the itinerary and the location of stay. If the flight is intercontinental, start with the flight.

1: under 'Location', enter the final destination.

2: under 'Rate', select 'Intercontinental Flight'. The reason for this is that, according to the travel policy, a daily allowance is not permitted during an intercontinental flight.

- 3W= 📷 IEM W Cyane 🐲 EUR 🚓 👝 Boa Haparanea i IEM 🔍 🐨 al Cashadvance Dashaaard Myprelile E Expenses Enter expenses 5 Costs to be allocated × New expenses Allowance Details Clear form New mileage own transportation. When 🗂 New allowances From (date) 05/03/2020 14:00 0 Personal expenses To (date) 05/03/2020 = 16.00 0 ⊤уре ⊘ . 20 9 varzicht Where Show iile Ø Locatio Rate O Now York, NY, USA Extra information Comment
- 3: then click 'Calculate Allowance'.

## Then click 'Add new day(s)':

| 3W were there there             |                         |                          |                     |              |            |        |   | 📊 TEM 3W Cytric 🔗 EUR 💥 👗 Bea Haparanda (TEM 🝳 |
|---------------------------------|-------------------------|--------------------------|---------------------|--------------|------------|--------|---|------------------------------------------------|
| Travel request Expenses A       | opproval Cash advance I | Dashboard My profile Log | sut                 |              |            |        |   |                                                |
| Expenses                        | Enter exper             | ารes ๏                   |                     |              |            |        |   |                                                |
| 📋 Costs to be allocated         | G                       |                          |                     |              |            |        |   | <b>A</b> ×                                     |
| New expenses                    |                         |                          |                     |              |            |        |   |                                                |
| Rew mileage own transportation. | Allowance D             | etails                   |                     |              |            |        |   |                                                |
| 🛗 New allowances                | K Back to ge            | neral details            |                     |              |            |        |   | Edit mode                                      |
|                                 |                         |                          |                     |              |            |        |   |                                                |
| Personal expenses               |                         | Thursday<br>5 MAR 2020   | flight   Rate: Inte | rcontinental | l Flight   |        |   |                                                |
| Search Q                        |                         | O 14:00-16:00            | ÷ ×                 | Ţ            | <u>jen</u> | 0      | 0 | Allowance 0.00 EUR                             |
|                                 |                         |                          |                     | (            | Add new o  | day(s) | ) |                                                |
|                                 |                         | Summary Vergoedir        | gen overzicht       |              |            |        |   | Recalculate Allowance                          |
|                                 |                         |                          |                     |              |            |        |   | TOTAL allowance 0.00 EUR                       |

In this screen, enter the date and time of your (first) location of stay.

In this example, you depart for Chicago on 7 March at 22:00. Your daily allowance for New York is valid up to that time. Under 'Location', enter the town/city where you stayed. The system automatically calculates the correct amount.

|                                                                                   |       |                                                                                                    |                            |                 |              |           |   | and the second second se |
|-----------------------------------------------------------------------------------|-------|----------------------------------------------------------------------------------------------------|----------------------------|-----------------|--------------|-----------|---|----------------------------------------------------------------------------------------------------|
| Add extra days                                                                    |       |                                                                                                    |                            |                 |              |           | × |                                                                                                    |
| When                                                                              |       |                                                                                                    |                            |                 |              |           |   |                                                                                                    |
| WIN From (date)                                                                   | н     | nur                                                                                                    |                            |                 |              |           |   |                                                                                                    |
| Thursday <b>05</b> Mar                                                            | (1    | 6:00)                                                                                                    |                            |                 |              |           |   | _                                                                                                    |
| s.<br>To (date)                                                                   | н     | bur                                                                                                    |                            |                 |              |           |   | Edit                                                                                                    |
| 07/03/2020                                                                        | 20 13 |                                                                                                    |                            | 10000           |              |           |   |                                                                                                    |
| Type ®                                                                            | )     | 2:00                                                                                                    | 0                          | 0               |              |           |   |                                                                                                    |
| Type ()<br>Where Show saved locations                                             | ) [em | •                                                                                                    | 0                          | 0               | Vergoedinger | overzicht |   |                                                                                                    |
| Type ()<br>Where Show saved locations<br>Title ()                                 |       | C200                                                                                                    | 0                          | Rate T          | Vergoedinger | overzicht |   |                                                                                                    |
| Type ()<br>Where Show saved locations                                             |       | cation<br>ew york<br>New York NY 1155                                                                                | 0                          | Rate ©<br>New Y | Vergoedinger | overzicht | м |                                                                                                    |
| Type ©<br>Where Show saved locations<br>Title ©<br>Extra information              |       | cation<br>ew york<br>New York NY, USA                                                                                |                            | Rate ©          | Vergoedinger | overzicht | N | ]                                                                                                    |
| Type ©<br>Where Show saved locations<br>Title ©<br>Extra Information<br>Comment   |       | Cation<br>every softk<br>New York NY, USA<br>New York NY, USA<br>New York Hotel Kori                                 | 1 inginnenhoofd, Rotterdan | Rate ©          | Vergoedinger | overzicht | м | )                                                                                                    |
| Type ()<br>Where Show saved locations<br>Title ()<br>Extra information<br>Commant |       | Cation<br>everyook<br>Never York NY, USA<br>Never York Inter Romin<br>Never York University<br>Never York University | inginnenhoofd, Rotterdam   | Rate ©          | Vergoedinger | overzicht | м | ]                                                                                                    |

Then click 'Save'.

| <u>Cancel</u> | Save 🗸 |
|---------------|--------|
|               |        |

Next, indicate that you flew to Chicago. You departed at 22:00 and arrived at 23:30.

Add new day(s) So click ('Intercontinental Flight'):

, and then complete the arrival details: 'Location' and 'Rate'

|                   | enses Approval Cash advance Dashboard My                                               | y profile Logout             |                             |                                                       |   |  |
|-------------------|----------------------------------------------------------------------------------------|------------------------------|-----------------------------|-------------------------------------------------------|---|--|
| II Expenses       |                                                                                        |                              |                             |                                                       |   |  |
| Costs to be alloc | Add extra days                                                                         |                              |                             |                                                       | × |  |
| B New expenses    | When                                                                                   |                              |                             |                                                       |   |  |
| New mileage own   | From (date)                                                                            | Hour                         |                             |                                                       |   |  |
| transportation    | Saturday 07 Mar                                                                        | (22:00)                      |                             |                                                       |   |  |
| New allowances    | To (date)                                                                              | Hour                         |                             |                                                       |   |  |
|                   | 02/03/2020                                                                             | P1 23:30                     | 0                           |                                                       |   |  |
| Silarch Q         | ٠ 🗴 🕥                                                                                  | ⊨ o _ ¹ o                    |                             |                                                       |   |  |
|                   | Where Show saved locations                                                             | Location Chicago, IL, UGA    | Rate @                      | Vergoesinger overzicht                                |   |  |
|                   | Where Show saved locations<br>Title ©                                                  | Location<br>Chicago, IL, USA | Rate @<br>interc            | Vergoestegeroverzicht                                 |   |  |
|                   | Where Show saved locations<br>Title ©<br>Sove location<br>Extra information            | Location<br>Chicago, IL, USA | Rate @<br>Intera            | Vergoed tige overzicht                                |   |  |
|                   | Where Show saved locations<br>Tible ©<br>Save location<br>Extra information<br>Comment | Location<br>Chicago, IL, USA | Rate @<br>interc            | Vergoed tige overzicht                                |   |  |
|                   | Where Show saved locations<br>Title ©<br>Save location<br>Extra information<br>Comment | Location<br>Chicago, IL, USA | Rate @<br>interce<br>Z2 int | Vergoechger overzicht                                 |   |  |
|                   | Where Show saved locations Title  Store location Extra Information Comment             | Location<br>Chicago, IL, USA | Rate @                      | Vergoed age overzicht<br>con<br>tercontinental Flight |   |  |

Click Add new day(s)

again to indicate the duration and location of your stay.

| Costs to be alloca              | Add extra days                        |                                          | ×      |
|---------------------------------|---------------------------------------|------------------------------------------|--------|
| New expenses                    | When                                  |                                          |        |
| New mileage own transportation. | From (date)<br>Saturday <b>07</b> Mar | Hour<br>(23:30)                          |        |
| Mew allowances                  | To (date)                             | Hour                                     |        |
| Reports                         | 09/03/2020                            | 22:00                                    | 4      |
| Personal expense                | Туре 🗇                                |                                          |        |
| Search Q                        | ۲ 🐑 🐑 🖕                               |                                          | ן<br>ר |
|                                 | Where Show saved locations            | Vergoedingen overzicht                   | 2      |
|                                 | Title @                               | Location Rate ® Chicago, IL, USA Chicago |        |
|                                 | Save location                         |                                          |        |
|                                 | Extra information                     | г                                        | , I    |
|                                 | Comment                               | 4                                        | 5      |
|                                 |                                       |                                          |        |
|                                 |                                       | <u>Cancel</u> Save                       |        |
|                                 | Out of policy                         | 0.00 EUR                                 |        |

Finally, complete the details of your return flight home.

Under 'Add extra days', 'Rate', again select 'Intercontinental Flight':

- 1: Enter the final destination
- 2: Under 'Rate', select 'Intercontinental Flight'.
- 3: Click 'Save'.

| Expenses                                                  |                            |           |                            |        |
|-----------------------------------------------------------|----------------------------|-----------|----------------------------|--------|
| Costs to be alloca                                        | Add extra days             |           | 1                          | ×      |
| <ul> <li>New expenses</li> <li>New mileage own</li> </ul> | When<br>From (date)        | Hour      |                            |        |
| transportation.                                           | Monday <b>09</b> Mar       | (22:00)   |                            |        |
| New allowances                                            | To (date)                  | Hour      |                            |        |
| C Reports                                                 | 10/03/2020                 | 07:00 🕓   |                            |        |
| Personal expense                                          | Туре 🗇                     |           |                            | í<br>1 |
| Search Q                                                  | 4                          |           | Π                          | R      |
|                                                           | Where Show saved locations | マク        | Vergoodingen overzicht     |        |
|                                                           | Title Ø                    | Location  | Rate 10                    |        |
|                                                           |                            | Amsterdam | intercon 🗖                 |        |
|                                                           | Save location              |           | 12 Intercontinental Flight |        |
|                                                           | Extra information          |           |                            |        |
|                                                           | Comment                    |           | П                          |        |
|                                                           |                            |           |                            | 7      |
|                                                           |                            |           | Cancel Save                | /      |

Once the changes have been saved, they will be displayed.

| 3W                              |                           |                                        | 📓 TEM 3W Cytric 🔗 EUR 🕌 着 Bea Haparanca (TEM 🔍 🧖 |
|---------------------------------|---------------------------|----------------------------------------|--------------------------------------------------|
| Expenses                        | Enter expenses D          | Boor -                                 | Expense has been saved                           |
| Costs to be allocated           | G                         |                                        | succession                                       |
| New expenses                    | •                         |                                        |                                                  |
| New mileage own transportation. | Allowance Details         |                                        |                                                  |
| New allowances                  | C Back to general details |                                        | Edit mode                                        |
|                                 |                           |                                        |                                                  |
| R Personal expenses             | Thursday<br>5 MAR 2020    | flight   Rate: Intercontinental Flight |                                                  |
| Search Q                        | O 14:00-16:00             | * × i ¤ 0 0                            | Allowance 0.00 EUR                               |
|                                 | Thursday                  | new york   Rate: New York              |                                                  |
|                                 | © 16:00-00:00             | * × 🕐 🛏 0 0                            | Allowance 77.88 EUR                              |
|                                 | Friday                    | annuadi - Pater Neu Vale               |                                                  |
|                                 | 6 MAR 2020                |                                        | Allowance 177.00 EUR                             |

Then click 'Close'.

| Costs to be allocated           | O 00:00               | -07:00                 | i m o o                                         | Allowance 5.26 EUR       |
|---------------------------------|-----------------------|------------------------|-------------------------------------------------|--------------------------|
| New expenses                    |                       |                        |                                                 |                          |
| New mileage own transportation. |                       |                        | Add new day(s)                                  |                          |
| New allowances                  |                       |                        |                                                 |                          |
| Reports                         |                       |                        |                                                 |                          |
| Personal expenses               | summary               | Vergoedingen overzicht |                                                 | Recalculate Allowance    |
| reraonal expenses               |                       |                        | TOT                                             | TAL allowance 556.94 EUR |
| Search Q                        | Status Travel Request |                        |                                                 |                          |
|                                 | Transaction date      | 10/03/2020 0:00:00     | Payment method:                                 | Allowance                |
|                                 | Posting date          | 09/04/2020 10:13:00    | Status Iravei Request:                          | L'raft                   |
|                                 | Posting Amount :      | 556.94                 | Settlement preparation :                        | (0)                      |
|                                 | Posting Currency :    | EUR                    | Payment to P/F administration :                 | (0)                      |
|                                 | Declaratie:           | 1002 22334             |                                                 |                          |
|                                 | Check op het beleid   |                        |                                                 | П                        |
|                                 | info/Transaction data | Amount                 | Comment                                         |                          |
|                                 | A Out of policy       | 555.94 EUR             | Transaction not within travel period (Vew Rule) | V                        |
|                                 |                       |                        |                                                 | Close Save 🔿             |
|                                 | + Show Support Detai  | s                      |                                                 |                          |
|                                 |                       |                        |                                                 |                          |